#### The 2nd page of menu options are only available with a CR1000.

\*To access the 2nd page of menu options, press the **MORE** button that corresponds with the black arrow pointing down.

### **CONFIGURING CR1000**

| USER ACTION               | TERMINAL RESPONSE                                           |
|---------------------------|-------------------------------------------------------------|
| Press CONFIGURE CR1000 F1 | Please Enter Password                                       |
| Type password, then Enter | Configuring CR1000<br>Please be Patient<br>Config complete. |

## **UPLOADING IMAGES**

| USER ACTION                              | <u>TERMINAL RESPONSE</u>                                                      |
|------------------------------------------|-------------------------------------------------------------------------------|
| Press UPLOAD IMAGES F2                   | Please Enter Password                                                         |
| Type <b>password</b> , then <b>Enter</b> | UPLOADING IMAGES<br>PLEASE BE PATIENT<br>IMAGE SENT X OF X<br>UPLOAD COMPLETE |

**Merchant Name** 

Merchant ID#

**Sales Representative** 

\*To access the 1st page of menu options, press the RESERVED button that corresponds with the black arrow pointing up.1\*

## **STATE CODE TABLE**

| 01-Alabama       | 30-Montana       |  |  |
|------------------|------------------|--|--|
| 02-Alaska        | 31-Nebraska      |  |  |
| 04-Arizona       | 32-Nevada        |  |  |
| 05-Arkansas      | 33-N. Hampshir   |  |  |
| 06-California    | 34-New Jersey    |  |  |
| 08-Colorado      | 35-New Mexico    |  |  |
| 09-Connecticut   | 36-New York      |  |  |
| 10-Delaware      | 37-N. Carolina   |  |  |
| 11-D.C.          | 38-N. Dakota     |  |  |
| 12-Florida       | 39-0hio          |  |  |
| 13-Georgia       | 40-0klahoma      |  |  |
| 15-Hawaii        | 41-Oregan        |  |  |
| 16-Idaho         | 42-Pennsylvania  |  |  |
| 17-Illinois      | 14-Puerto Rico   |  |  |
| 18-Indiana       | 44-Rhode Island  |  |  |
| 19-lowa          | 45-S. Carolina   |  |  |
| 20-Kansas        | 46-S. Dakota     |  |  |
| 21-Kentucky      | 47-Tennessee     |  |  |
| 22-Louisiana     | 48-Texas         |  |  |
| 23-Maine         | 49-Utah          |  |  |
| 24-Maryland      | 50-Vermont       |  |  |
| 25-Massachusetts | 51-Virginia      |  |  |
| 26-Michigan      | 53-Washington    |  |  |
| 27-Minnesota     | 54-West Virginia |  |  |
| 28-Mississippi   | 55-Wisconsin     |  |  |
| 29-Missouri      | 56-Wyoming       |  |  |

#### **Credit Card Processor**

Credit Card Processor's Phone #

Sales Representative's Phone #

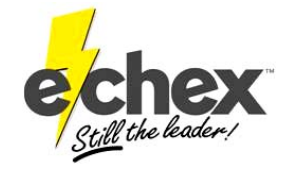

222 W. Las Colinas Blvd. Suite 111 Irving, TX 75039 Tel: 877.888.CHEX Fax: 972.409.9162 www.e-chex.net

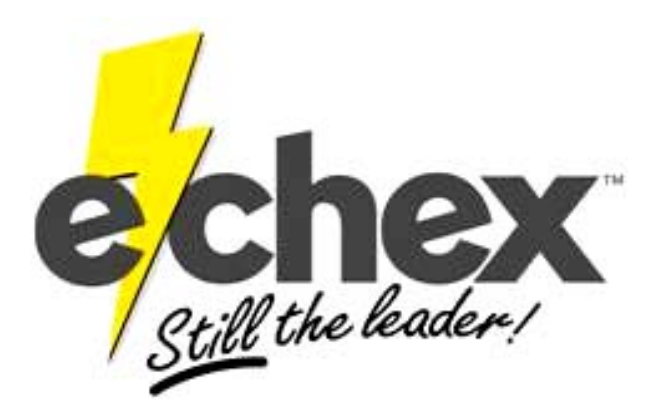

QUICK REFERENCE GUIDE for the OMNI 3300, 3350, 3740, & 3750

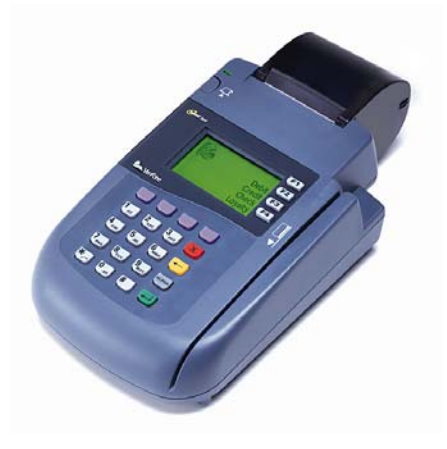

Press the "\*" key to access the CHECK or CREDIT CARD program. Then the E-Chex program must be accessed by pressing the CHECK button (F4) before continuing with the following instructions.

## **CHECK CONVERSION**

| USER ACTION                                                                        | TERMINAL RESPONSE                                                                                  |  |
|------------------------------------------------------------------------------------|----------------------------------------------------------------------------------------------------|--|
| Press CONVERSION F1                                                                | Please Scan Check<br>F4 FOR MANUAL                                                                 |  |
| Scan check through the reader                                                      | Enter Check Number:                                                                                |  |
| Type in check #, press Enter                                                       | Enter Amount:                                                                                      |  |
| Type in amount, press Enter                                                        | Please Swipe DL<br>F4 FOR MANUAL                                                                   |  |
| Press <b>F4</b> and enter <b>DL</b> #, then<br>press <b>Enter</b> OR just Swipe DL | Enter DL State:                                                                                    |  |
| **You can not swipe the Driver's License in some states**                          |                                                                                                    |  |
| Enter the State Code, press Enter                                                  | Waiting for line<br>Dialing primary<br>Transmitting Data<br>AUTH NUM 123-456<br>Receipt will print |  |
| Press any key                                                                      | Customer Receipt will print<br>Saving Image                                                        |  |

\*If you get a *Manager Needed* response, refer to the section that explains these responses. If you wish to override the transaction, follow the instructions under *Overriding a Check Conversion*.\*

## **OVERRIDING A CHECK CONVERSION**

| USER ACTION                              | <u>TERMINAL RESPONSE</u>                                                                           |  |
|------------------------------------------|----------------------------------------------------------------------------------------------------|--|
| Transaction entered<br>MANAGER NEEDED    | OVER RIDE?<br>YES $\rightarrow$ F3<br>NO $\rightarrow$ F4                                          |  |
| Press F3                                 | Please Enter Password                                                                              |  |
| Type <b>password</b> , then <b>Enter</b> | Waiting for line<br>Dialing primary<br>Transmitting Data<br>AUTH NUM 123-456<br>Receipt will print |  |
| Press <b>any</b> key                     | Customer Receipt will print<br>Saving Image                                                        |  |

## **BATCHING OUT**

| USER ACTION                              | TERMINAL RESPONSE                                                                                                    |
|------------------------------------------|----------------------------------------------------------------------------------------------------|
| Press BATCH OUT F4                       | CONTINUE?<br>YES $\rightarrow$ F3<br>NO $\rightarrow$ F4                                                                                                    |
| Press F3                                 | Please Enter Password                                                                                                    |
| Type <b>password</b> , then <b>Enter</b> | Waiting for line<br>Dialing primary<br>Transmitting Data<br>ACCEPTED<br>Batch Report will print out<br>UPLOADING IMAGES<br>PLEASE BE PATIENT<br>IMAGESENT X OF X<br>UPLOAD COMPLETE |

# **CHECK VERIFICATION**

| <u>USER ACTION</u>                                         | <u>TERMINAL RESPONSE</u>                                                                                              |
|------------------------------------------------------------|----------------------------------------------------------------------------------------------------|
| Press VERIFICATION F2                                      | Please Scan Check<br>F4 FOR MANUAL                                                                                    |
| Scan check through the reader                              | Enter Check Number:                                                                                                   |
| Type in check #, press Enter                               | Enter Amount:                                                                                                    |
| Type in <b>amount</b> , press <b>Enter</b>                 | Please Swipe DL<br>F4 FOR MANUAL                                                                                      |
| Press F4 and enter DL #, then press Enter OR just Swipe DL | Enter DL State:                                                                                                    |
| Enter the <b>State Code</b> , press <b>Enter</b>           | Waiting for line<br>Dialing primary<br>Transmitting Data<br>AUTH NUM 123-456<br>Receipt will print<br>(Merchant Copy) |

## **VOIDING A TRANSACTION**

| USER ACTION                                | <u>TERMINAL RESPONSE</u>                                                                            |  |
|--------------------------------------------|----------------------------------------------------------------------------------------------------|--|
| Press VOID F3                              | Please Enter Password                                                                               |  |
| Type <b>password</b> , then <b>Enter</b>   | Please Scan Check<br>F4 FOR MANUAL                                                                  |  |
| Scan check through the reader              | Enter Check Number:                                                                                 |  |
| Type in check #, press Enter               | Enter Amount:                                                                                       |  |
| Type in <b>amount</b> , press <b>Enter</b> | Waiting for line<br>Dialing primary<br>Transmitting Data<br>VOID ACCEPTED<br>Receipt will print out |  |
| Press any key                              | Customer Receipt will print                                                                         |  |

\*Voids are not accepted if information does not match a transaction entered. It will say: No TXN to Void.\*

## SET DATE & TIME

| USER ACTION                       | <u>TERMINAL RESPONSE</u>              |  |
|-----------------------------------|---------------------------------------|--|
| Press F2 & F4 (same time)         | SYSTEM MODE ENTRY<br>PASSWORD         |  |
| Type password, then Enter         | CONTRAST F2<br>CLOCK F3<br>RESTART F4 |  |
| Press F3                          | YEAR:<br>MONTH:<br>DAY:               |  |
| Type in date, then Enter          | HOUR:<br>MINUTE:                      |  |
| Type in military time, then Enter | CONTRAST F2<br>CLOCK F3<br>RESTART F4 |  |
| Press F4                          | Restarts and activates changes        |  |

# **RE-PRINTING TRANSACTION RECEIPTS**

| USER ACTION         | <u>TERMINAL RESPONSE</u>                                      |
|---------------------|---------------------------------------------------------------|
| ress <b>any</b> key | The Customer Copy Receipt for the last transaction will print |

P

## **TERMINAL RESPONSES**

**DECLINED / ID IS FLAGGED -** *Do not accept check. The ID is associated with a checking account that has a problem. Refer check writer to the phone number at the bottom of the receipt.* 

**ERROR IN MICR** - *Check reader can't read check. Ask for another form of payment or keep check for deposit.* 

**ERROR IN ID** - *There was a format error in the ID. Re-enter the DL number.* 

**NO ACH** - The bank is not signed up for ACH (usually small banks or credit unions), or the check writer has a block against ACH debits. The terminal will also give this response if the check reader did not pick up the full ABA number or the transaction was manually entered.

BANK STOP - The bank has stopped or closed the account.

**STLN/FRGD** - Someone has reported that checks drawn on this account have been stolen or forged.

## MANAGER NEEDED RESPONSES

\*You have the option to override any of these responses and process the check, however it will not be guaranteed. (Re-presented check is the only exception)\*

**RE-PRESENTED CHECK** - *The check number has been processed once already. It can be overridden if it was not a successful transaction the first time.* 

**CHECK TOO LARGE** - *The face amount of the check* exceeds the merchant's guaranteed limit.

YOUNG ACCOUNT - Unrecognized check writer.

WIN/LOC DAY/LOC - Exceeds guarantee limit

#### ERROR MESSAGES

| Error<br>Code | Definition            | Error<br>Code | Definition         |
|---------------|-----------------------|---------------|--------------------|
| 100           | No image files        | 400           | Modem error        |
| 105           | Image transfer failed | 401           | No phone # to dial |
| 300           | Download error        | 402           | No line            |
| 350           | FTP login failed      | 403           | No answer          |
| 352           | No Internet link      | 404           | No dial tone       |
| 361           | Connection refused    | 405           | No carrier         |